# How to View a Compulsory Inspection Report

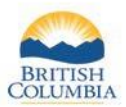

Who can View the Report? Starting in 2023, finalized Compulsory Inspection (CI) reports are made available to the hunter who harvested the animal through their Fish and Wildlife profile in WILD.

| Columbia V                             | VILD requires you to login |
|----------------------------------------|----------------------------|
| Log in with BC <b>e</b> ID             |                            |
| User ID<br>Use a Personal or Basic BCe | ID                         |
| Annie.Hunter                           |                            |
| Password                               |                            |
|                                        |                            |
| Continue                               |                            |
| Forgot your user ID or pa              | ssword?                    |
|                                        |                            |
| No account?<br><u>Register a BCeID</u> |                            |

## **Getting Started**

Before you try to view a CI report in the WILD system, make sure you have:

- An active Fish and Wildlife ID (FWID)
- A Basic BCeID username and Password

Log in to your Fish and Wildlife profile from the Hunting in B.C. homepage at www.gov.bc.ca/hunting

| Fish and wildlife Pro                                         | me                                    |                        |                                                    |                                                                                                    |
|---------------------------------------------------------------|---------------------------------------|------------------------|----------------------------------------------------|----------------------------------------------------------------------------------------------------|
| PERSONAL                                                      | CONTACT                               |                        | CREDENTIALS                                        |                                                                                                    |
| Name: Annie Hu                                                | nter Main Phone Numb<br>Cell Number:  | er:                    | <ul> <li>BC Resident (<br/>Expires: May</li> </ul> | Active)<br>09, 2026                                                                                                    |
| FWID Status: Active                                           | Email:                                | Annie.Hunter@email.com | <ul> <li>Hunting (Acti</li> </ul>                  | ve)                                                                                                    |
| FWID: 570 191 3                                               | 91 🙆 Address:                         | 123 Anywhere Rd        |                                                    |                                                                                                    |
| Gender: Female                                                |                                       | Victoria BC H0H 0H0    |                                                    |                                                                                                    |
| Date of Birth: Jan 2, 199                                     | 1 Preferred Method                    | of Contact: Email      |                                                    | Č.                                                                                                    |
|                                                               | · · · · · · · · · · · · · · · · · · · | A DECK OWNERS OF       |                                                    | A DECISION OF A DECISION OF A DECISIONO OF A DECISIONO OF A |
|                                                               | Profile History                       |                        |                                                    |                                                                                                    |
| <ul> <li>My FWID Profile</li> <li>Update Besidency</li> </ul> | Transaction ID Type                   | Date                   | Status                                             |                                                                                                    |
| Apply for Credentials                                         | No Transactions.                      |                        |                                                    |                                                                                                    |
| Submit Name Change                                            |                                       |                        |                                                    |                                                                                                    |
| Contact Information                                           |                                       |                        |                                                    |                                                                                                    |
| Print/Save My FWID                                            |                                       |                        |                                                    |                                                                                                    |
| Profile History                                               |                                       |                        |                                                    |                                                                                                    |
| > Licences                                                    |                                       |                        |                                                    |                                                                                                    |
| > Limited Entry Huntir                                        | g                                     |                        |                                                    |                                                                                                    |
| > Permit Options                                              |                                       |                        |                                                    |                                                                                                    |
| > Commercial Product                                          | s & Tools                             |                        |                                                    |                                                                                                    |
| <ul> <li>Reports</li> </ul>                                   |                                       |                        |                                                    |                                                                                                    |
| Permit to Accompany                                           |                                       |                        |                                                    |                                                                                                    |
| Guide Outfitter                                               |                                       |                        |                                                    |                                                                                                    |
| Trapping                                                      |                                       |                        |                                                    |                                                                                                    |
| Hunting                                                       |                                       |                        |                                                    |                                                                                                    |
| > Royalties                                                   |                                       |                        |                                                    |                                                                                                    |
| > Taxidermy Registry                                          |                                       |                        |                                                    |                                                                                                    |
| ,                                                             |                                       |                        |                                                    |                                                                                                    |
|                                                               |                                       |                        |                                                    |                                                                                                    |
|                                                               |                                       |                        |                                                    |                                                                                                    |

## Step 1 – Open the Report Page

Click on the Reports menu

- Select the appropriate link
  - Hunting; or
    - Trapping

## How to View a Compulsory Inspection Report

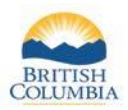

| Fish and Wildlife Profile                                                                                                    | ► Edit                                                                                                    | S       |
|----------------------------------------------------------------------------------------------------|----------------------------------------------------------------------------------------------------|---------|
| PERSONAL       Name:     Annie Hunter       FWID Status:     Active       FWID:     570 191 391 @       Gender:     Female       Date of Birth:     Jan 2, 1991                                                                                                    | CONTACT     CREDENTIALS       Main Phone Number:     -       Cell Number:     -       Cell Number:     -       Email:     Annie-Hunter@email.com       Address:     123 Anywhere Rd       Victoria BC H0H 0H0       Preferred Method of Contact:                                                                                                    | Cl<br>w |
| <ul> <li>My FWID Profile</li> <li>Update Residency</li> <li>Apply for Credentials</li> <li>Submit Name Change</li> <li>Contact Information</li> <li>Prinfile History</li> <li>Profile History</li> <li>Licences</li> <li>Limited Entry Hunting</li> <li>Permit Options</li> </ul> | Current Hunting Report(s)           This is a list of submitted Compulsory Inspections, Compulsory Reports and Voluntary Reports.           To submit a new Compulsory Report, navigate to your Licences from the left-side menu. To submit a report 60 days after the end of the licence year, you must complete and submit the <u>Compulsory Report, Form or contact FrontCourter 8C</u> for more information.           Report 170         Licence Year Species         Submitted Date           S82094133         Compulsory Inspection         2023/24         Elk         May 9, 2023           Show History         Licence Year Species         Submitted Date         Second Licence Year Species         Submitted Date | A       |
| <ul> <li>Commercial Products &amp; Tools</li> <li>Reports</li> <li>Permit to Accompany</li> <li>Guide Outfitter</li> <li>Trapping</li> <li>Hunting</li> <li>Royalties</li> <li>Taxidermy Registry</li> </ul>                                                                      |                                                                                                    |         |

## **Step 2 – Select the Report**

Click on the Report ID link of the report you want to view

#### **Additional Information:**

1. If the report you are looking for is not displayed, it may be in the history page, click on the Show History link to confirm

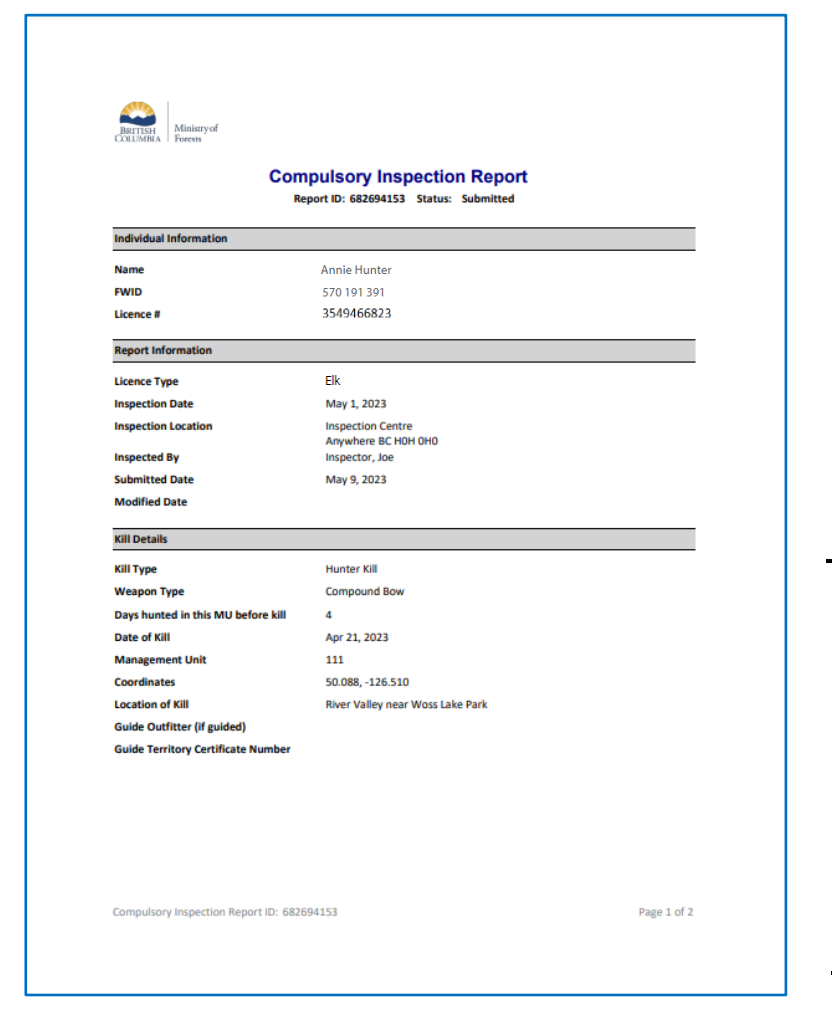

### Step 3 – View the Report

View the Compulsory Inspection Report in PDF format

#### Additional Information:

1. You can download or print the report

# Need help or have questions?

Visit www.gov.bc.ca/hunting

#### OR

To contact the FrontCounter BC Contact Centre by chat, email or phone, click here:

FrontCounter BC Contact Us Webpage